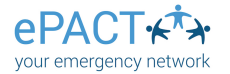

## **Completing Your Child's ePACT Record**

- A. Your organization will send you an invite to share your dependent's medical and emergency information. Click on **Complete Request**.
- B. Log in or create an account.
- C. Click on **Get Started** and select the correct dependent. If you have not yet created a profile for your child, click on **Start a new record**.

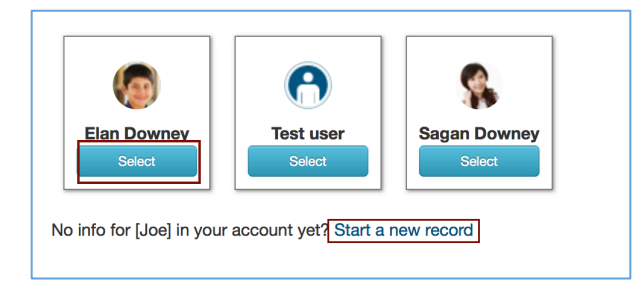

| Emergency information request for James Rushton                                                                                                    |
|----------------------------------------------------------------------------------------------------|
| Hello Guardian of James Rushton,                                                                                                    |
| Appleton Rec Center is using ePACT to securely collect and manage<br>critical emergency information.                                                                                                    |
| Using ePACT replaces the need to fill out multiple paper forms and ensures<br>we have the most up-to-date and accurate contact and medical information<br>in case of emergency.                               |
| Getting started                                                                                                    |
| ePACT is quick and easy. Click on the button below to create an account or<br>log in to your existing account to securely share James's emergency<br>information with Appleton Pac Center<br>Complete Request |
| Note: you will receive one email invite per child. To avoid duplication, one<br>parent (one email address) should accept the invites and complete the<br>detailed emergency record for ALL family members.    |
| bank you,                                                                                                    |
| ton Rec Center                                                                                                    |
|                                                                                                    |
| c Center                                                                                                    |
|                                                                                                    |
|                                                                                                    |

- D. Follow the steps. Any common family information will pre-populate, so you only need to enter it in once.
- E. If you have already added a legal guardian, emergency contact, medical provider or insurance information, you can select **Add/Remove** >**Select From My Network** to add it to a different profile.

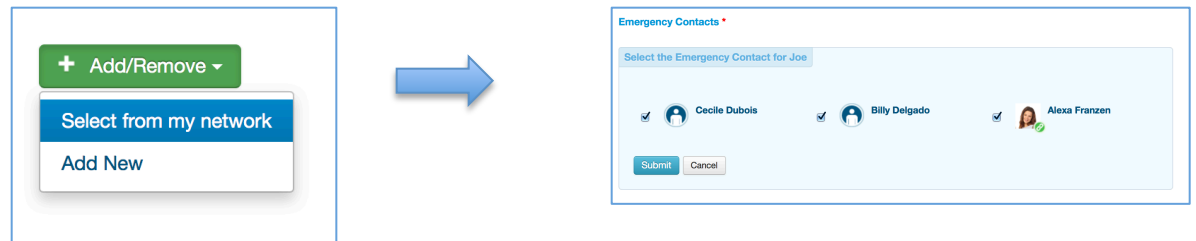

- F. If you added an email address for your contacts, they will receive an email to confirm that they accept this responsibility (and they can double-check their contact info.)
- G. You can upload additional files like a behaviorial plan or immunization record on the lefthand side.

| Shared Files         |  |
|----------------------|--|
| No files uploaded    |  |
| <b>1</b> Upload File |  |
|                      |  |

H. On the final step, click the **Share** button to give the organization access to your information. You'll receive an email to confirm that you were successful!

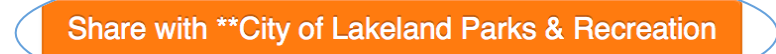